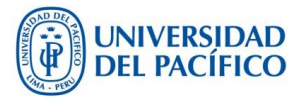

# **PROGRAMA DE REPRESENTANTES DE AULA**

### Pasos para la Elección de REA

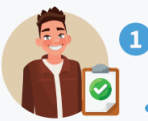

 Se convoca a elecciones, pidiendo voluntarios que postulen y que cumplan los requisitos:

- No ser alumno repitente del curso.
- Tener un promedio ponderado aprobado en el ciclo anterior.
- No ser REA de otra aula en el ciclo.
- No haber cometido ninguna falta grave o muy grave.

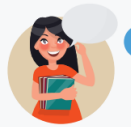

2 Si hay dos o más interesados, se les da un espacio de 30 segundos a un minuto para que expongan sobre por qué deberían ser electos REA.

### El botón de registro del REA se ubicará en:

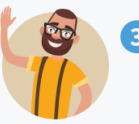

3 Se procede a votar, a mano alzada, con todos los alumnos presentes en el salón. La elección se define por mayoría simple.

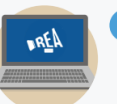

4 Luego de elegido el REA, el profesor deberá ingresar sus datos en el campus virtual en el link Registro REA.

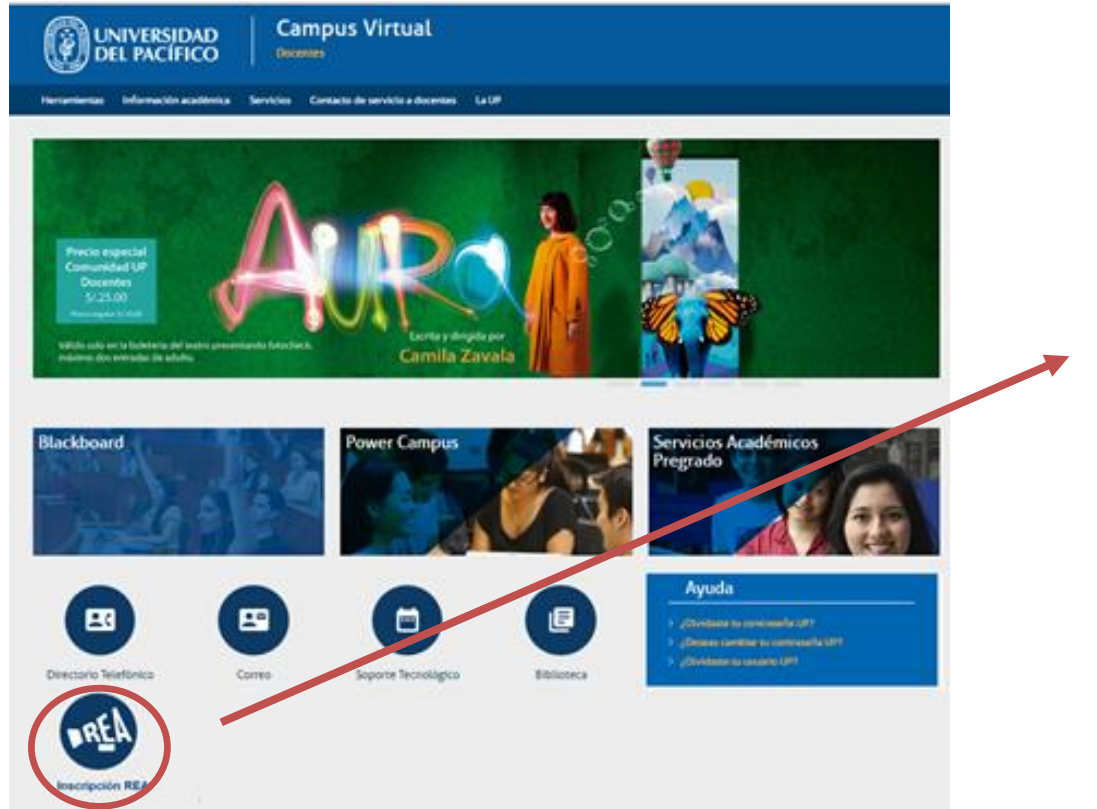

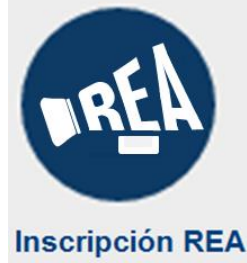

### El profesor deberá ingresar su usuario y contraseña

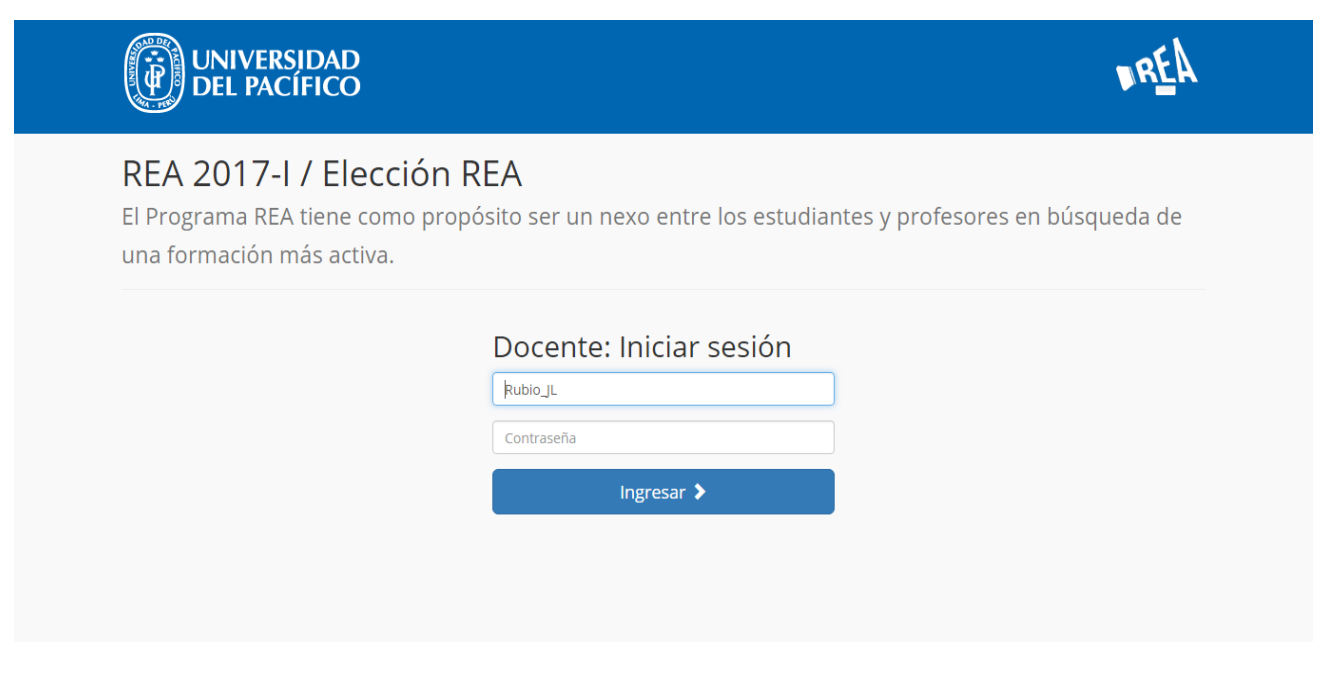

### Seleccionar la sección en la que se encuentra y Continuar

|                                                           | DEL PACÍFICO                                                                                                    | <u>KL</u> H                                                                                                    |  |
|-----------------------------------------------------------|----------------------------------------------------------------------------------------------------|----------------------------------------------------------------------------------------------------|--|
|                                                           | REA 2017-I / Elección REA<br>El Programa REA tiene como propósito ser un nexo entre los estudiantes y profesores en búsqueda de<br>una formación más activa. |                                                                                                    |  |
|                                                           | Docente: Jorge Luis Ru                                                                                                    | bio Donet                                                                                                    |  |
|                                                           | Eliga su asignatura:                                                                                                    |                                                                                                    |  |
|                                                           | Estadística II - Seccion: A<br>LUN 11:30:00 13:20:00<br>VIE 09:30:00 11:20:00<br>SAB 07:30:00 09:20:00                                                       | •                                                                                                    |  |
|                                                           | Estadística II - Seccion: B<br>LUN 07:30:00 09:20:00<br>MIE 07:30:00 09:20:00<br>SAB 07:30:00 09:20:00                                                       | 0                                                                                                    |  |
|                                                           | Estadística I - Seccion: A<br>MAR 07:30:00 09:20:00<br>JUE 07:30:00 09:20:00<br>SAB 09:30:00 11:20:00                                                        | O                                                                                                    |  |
|                                                           | Estadística I - Seccion: B                                                                                                    | REA seleccionado.                                                                                                    |  |
| Docer                                                     | te. lorge Luis Rubi                                                                                                    | o Donet                                                                                                    |  |
| Jocer                                                     | ite. joige Luis Rubi                                                                                                    | o Donet                                                                                                    |  |
| Eliga su asig                                             | gnatura:                                                                                                    |                                                                                                    |  |
| Estadística<br>LUN 11:30:0<br>VIE 09:30:00<br>SAB 07:30:0 | III - Seccion: A<br>00 13:20:00<br>0 11:20:00<br>0 09:20:00                                                                                                  | Ontinuar     Ontinuar     Ontinuar |  |

### Aparecerá una lista de los alumnos del aula y se seleccionará aquel que fue elegido como REA

## REA 2017-I / Elección REA

El Programa REA tiene como propósito ser un nexo entre los estudiantes y profesores en búsqueda de una formación más activa.

# Docente: Jorge Luis Rubio Donet Por favor eliga al REA: al auguo Sanchez, Jorge Alfonso arroyo Campos, Ana Paula al valos Lejabo, Angie Danitza al buena Flores, Claudia Fernanda arton Woll, Berenice